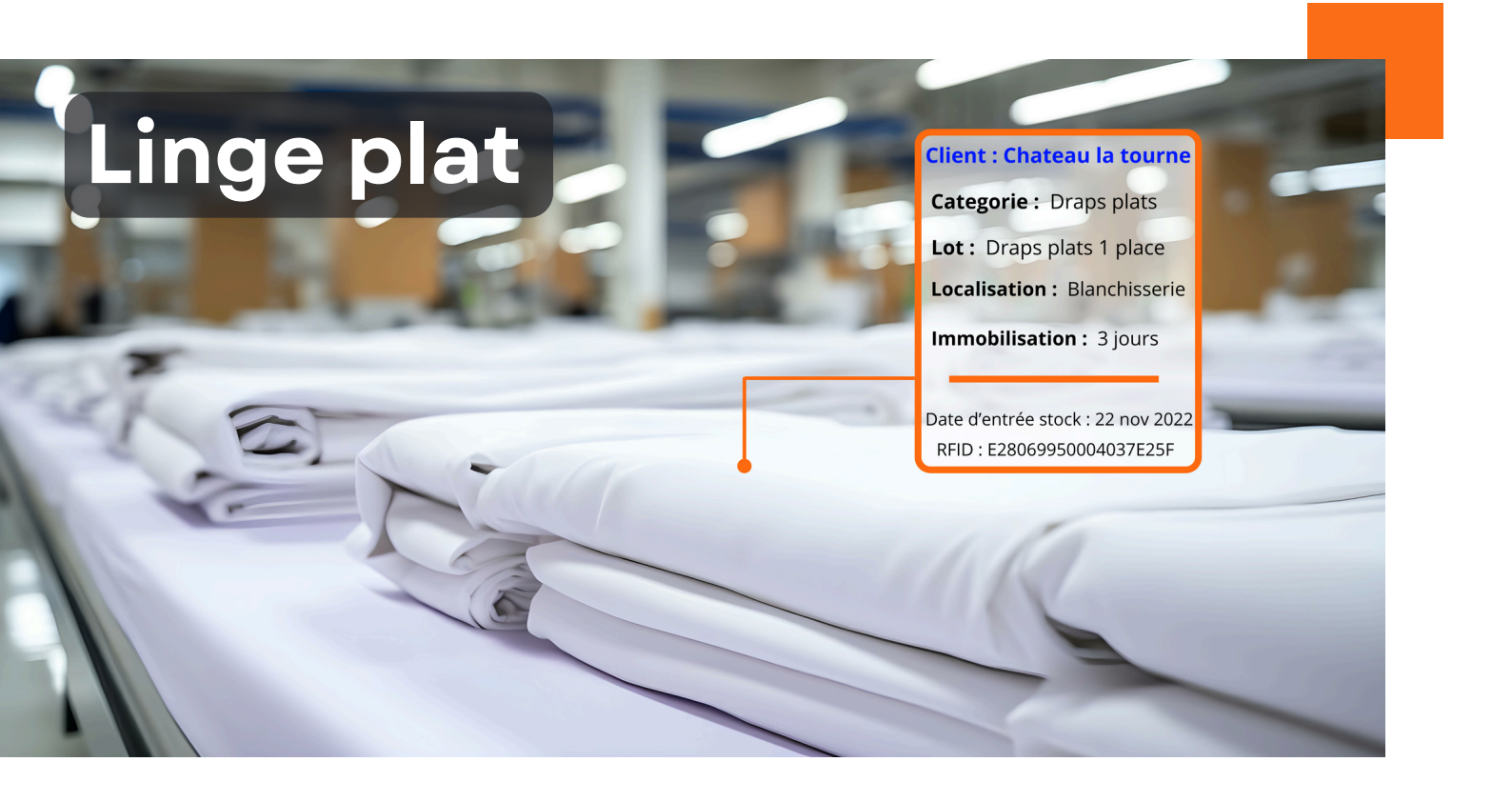

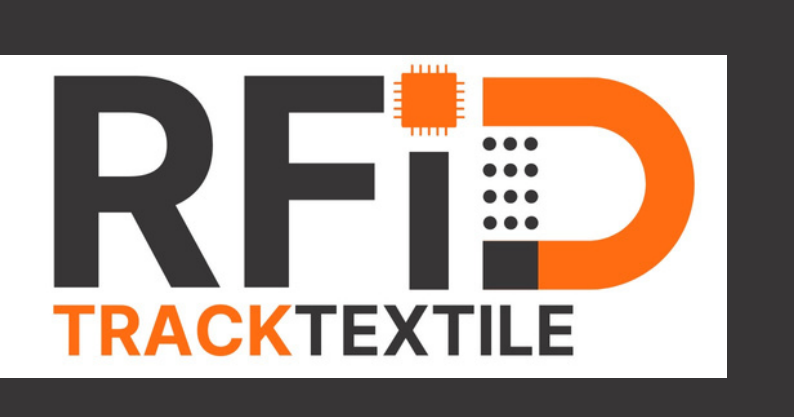

VISUALISATION DU TABLEAU ADMINISTRATEUR LA SOLUTION RFID POUR 7500 € HT

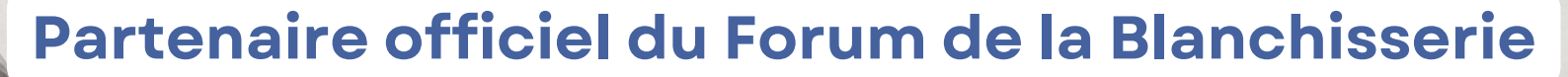

#### 2025

# TRACKTEXTILE

### Accès a la demo client :

URL : https://gestion-rfid.fr/ Id : demo Mot de passe : demo

Pour commencer veuillez vous connecter à la plateforme en utilisant l'url et les identifiants ci-dessus.

#### **PAGE D'ACCUEIL / CLIENTS**

**Vous arrivez sur la page d'accueil avec en liste vos différents clients**, vous pouvez cliquer sur un client pour voir les informations général du compte ainsi que la situation globale des son linge.(*voir image cidessous 1*).

Le bouton **"Accès autorisé"** en haut à droite vous permet de donner accès (ou non) à votre client pour le suivi de son stock. En activant l'option votre client reçois un e-mail avec les indications de connexion à son espace. Notez bien qu'il n'aura accès qu'aux informations lui concernant et qu'il n'a qu'un droit de lecture, aucune modification n'es possible de son coté.

Le bouton "**Bon de livraison**" vous donne accès à tous vos bons de livraisons, ceux-ci sont automatiquement générés lorsqu'un "scan sortie" est effectué par vos agents. Le bon est sous format PDF et personnalisable selon vos besoins.

Le client, si vous lui avez autorisé l'accès à son espace, à également accès à ses bons de livraisons (voir illustrations ci-dessous).

| Clients Clients                                                | Détails du client 🛛 😋 💋 🚺                                         |                     |         |              |               |
|----------------------------------------------------------------|-------------------------------------------------------------------|---------------------|---------|--------------|---------------|
| Rechercher un client                                           | Donner ou non accès au client Accès autori                        |                     |         |              | ccès autorisé |
| Chateau la tourne<br>tourne<br>contact@latourne.eu             | Accédez à vos bons de livraison Bon de livraison Bon de livraison |                     |         |              |               |
| EHPAD TOURS 1<br>x<br>EHPADTOURS1@gmail.com                    | Username<br>tourne                                                |                     |         |              |               |
| EPHAD HAPPY LAUNDRY 1<br>EPHAD SUD<br>EPHADSUD@GMAIL.CIM       | Email<br>contact@latourne.eu<br>                                  |                     |         |              |               |
| ephad test 1<br>test happy laundry<br>happy-laundry@outlook.fr | 31 allee des meandres 33670 latond Numéros de téléphone : Rireaux |                     |         |              |               |
| hopital3<br>hop<br>g.baldinho@bprance.fr                       | Commercial     0556565656       Atelier     Logistique            |                     |         |              |               |
| hôpital 2<br>hop2                                              | Etat du stock :                                                   |                     |         |              |               |
| toto@clu.com                                                   | Catégories                                                        | Lots                | Initial | Blanchisseur | Client        |
| hôpital hello<br>hpl<br>pupier.revnald@gmail.com               | Drap plat une place                                               | Draps plats 1 place | 4       | 4            | 0             |
| pupier                                                         | Taies carrée SANS<br>volant 65x65                                 | Taies carrées       | 17      | 0            | 17            |
| reynald<br>contact@tractextile.com                             | Housse de couette<br>140x200                                      | drap gite           | 10      | 10           | 0             |
| test<br>test<br>trs@test.com                                   | Drap housse une place<br>80x190                                   | drap 1 place        | 4       | 0            | 4             |

### Votre page d'accueil (Image 1)

#### **CREER UN NOUVEAU CLIENT**

La première manipulation à effectuer pour utiliser le système est de créer un client. Entrez les informations du client depuis votre tableau de bord pour l'enregistrer sur la base de données.

**Toutes les manipulations suivantes** concernant la création des catégories et lots d'articles **pourront se faire directement depuis l'application mobile** au moment des premiers scans ( ou alors ici même comme la création d'un nouveau client).

Pour créer un nouveau client, rien de plus simple, cliquez sur le petit "+" situé en bas de la liste de clients (voir bouton 1 ci-dessous, la liste sera évidemment vide à la page d'accueil pour une première utilisation).

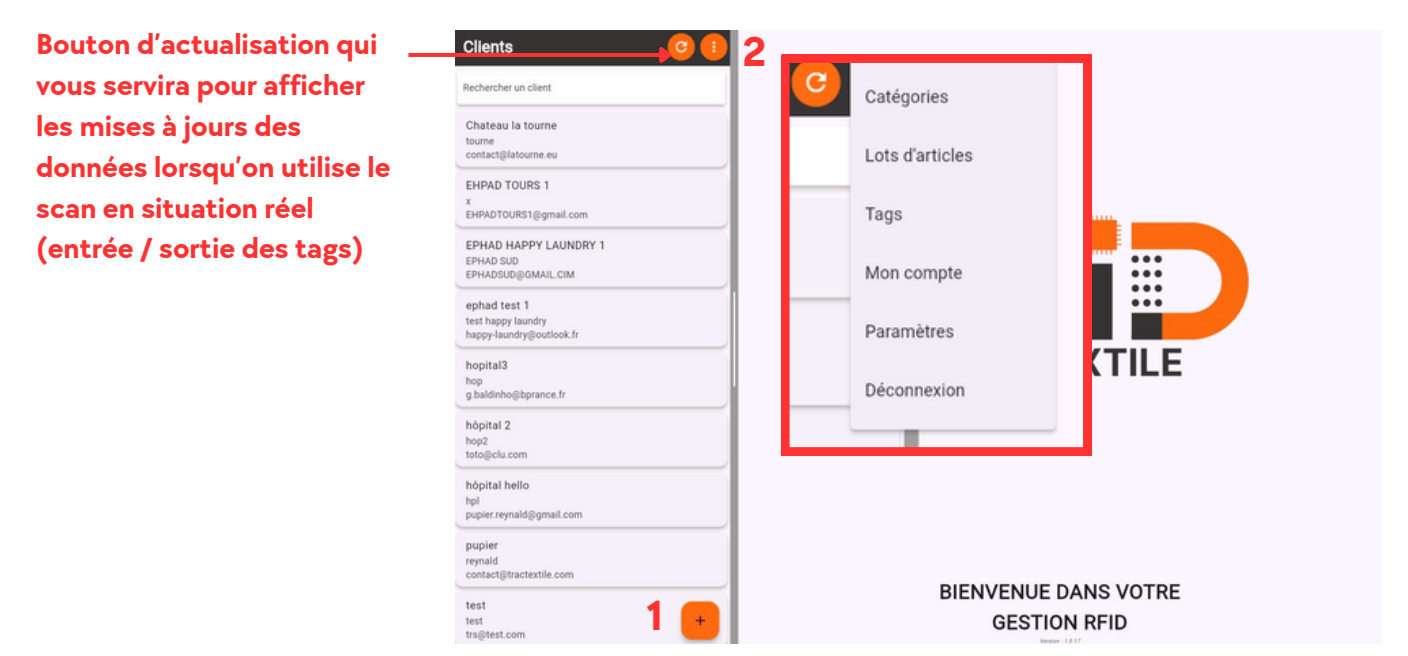

Sur le bouton 2 (voir image ci-dessus) vous avez un menu déroulant qui affiche les autres onglets de votre tableau de bord.

#### **LES ONGLETS :** (Illustrations ci-dessous)

- **Catégorie** : lci vous créez autant de catégories que nécessaires (ex :Drap housse 2 places 140x190, drap plat une place.. )
- Lots d'articles : Les lots d'articles sont des ensembles de tags que vous avez attribué à une catégorie en même temps (ex : vous avez 50 nouveaux draps 180x140 du client Michel, vous les scannez tous et les mettez dans la catégorie "drap 140x180" du client Michel . Ils apparaitrons dans la même catégorie que les draps déjà présent mais dans un lot différent. Ce qui permet de visualiser leur date d'ajout dans votre stock indépendamment des autres
- Tags : cette page affiche TOUS les tags de votre base de données avec les informations propres à chacun. Vous pouvez effectuer une recherche sur un tag ou alors le supprimer de votre base de données ici. En cas de linge isolé retrouvé dans vos locaux, il vous suffit de le scanner pour avoir son id, sachez que vous pouvez également identifier un ou plusieurs tag sur l'application mobile en les scannant.

A noter : Vous pouvez supprimer un tag, un porteur (lot de tag), ou même un client directement pour supprimer de votre base de données des tags. En supprimant le dossier "parent" les tags "enfants" sont supprimés de la base.

Vous pouvez donc les réassigner à un autre client ou catégorie ( Si par exemple vous avez enregistré par erreur sur le mauvais client ).

### **Vue sur les catégories**

| Catégories C                    |                                        | Détails de la Catég | orie |        | C 🗸 |
|---------------------------------|----------------------------------------|---------------------|------|--------|-----|
| Rechercher une catégorie        | Nom<br>Drap housse deux places 140x200 |                     |      |        |     |
| Drap deux places King           | Etat du stock :                        |                     |      |        |     |
| Drap housse deux places 140x190 | Initial                                | Blanchisseur        |      | Client |     |
| Drap housse deux places 140x200 | 6                                      | 2                   | > <  | 4 4    |     |
| Drap housse deux places 160x190 | Liste des tags :                       |                     |      |        |     |
| Drap housse deux places 160x200 | Tous (6)                               |                     |      |        |     |
| Drap housse deux places 180x200 | RFID : E2806995000050047B11B8C8        |                     |      |        |     |
| Drap housse deux places 200x200 | RFID : E2806995000050047B5805D4        |                     |      |        | -   |
| Drap housse une place 80x190    | RFID : E2806995000050047B11CD3A        |                     |      |        |     |
| Drap housse une place 90x190    | RFID : E2806995000040031A88E645        |                     |      |        |     |
| Dran housse une place 90x200    | RFID : E2806995000050047B56EA5C        |                     |      |        |     |
| Pres plat daw places            | RFID : E2806995000050047B58956A        |                     |      |        | 1   |

#### \*Fonctionnalité qui permet de déplacer des tags en cas d'oublie de scan (sortie/entrée)

#### Vue sur les tags

|                     | Tags CO (                                                    |                                                           | Détails                                            | s du Tag 🛛 😶                                        | <b>~</b> |
|---------------------|--------------------------------------------------------------|-----------------------------------------------------------|----------------------------------------------------|-----------------------------------------------------|----------|
|                     | Aucun filtre                                                 | <b>RFID</b><br>E2806995000040047B                         | 5164CA                                             |                                                     |          |
|                     | RFID : E2806995000040047B57417A<br>Lot : Draps plats 1 place | Ce tag est lié au lot :                                   |                                                    |                                                     |          |
| • ••• blev bisserie | RFID : E2806995000040047B5164CA<br>Lot : Draps plats 1 place | Nom<br>Draps plats 1 place                                |                                                    |                                                     |          |
| LT = chez le client | RFID : E2806995000040031A87E25F<br>Lot : Draps plats 1 place | Nom du client<br>Chateau la tourne<br>Nom de la catégorie | Visualisez le temns d'iu                           | mmohilisation du linge et sa                        |          |
|                     | RFID : E2806995000040047B113911<br>Lot : Draps plats 1 place | Drap plat une place                                       | localisati                                         | on rapidement                                       |          |
|                     | RFID : E2806995000050047B56F100<br>Lot : Taies carrées       | Ce tag est actuelleme                                     | ent en stock chez le blanchisseur<br>Date de dépôt | Immo (BIc)                                          |          |
|                     | RFID : E2806995000040047B174580<br>Lot : Tales carrées       | 2                                                         | 22 novembre 2022                                   | A 184 Jours<br>Ce tag est immobilisé trop longtemps |          |
|                     | RFID : E2806995000050047B133A44<br>Lot : Tales carrées       |                                                           | Historiqu                                          | ue du TAG:                                          |          |
|                     | RFID : E2806995000050031A87C9DF<br>Lot : Taies carrées       | 08 juillet 2024                                           | 184 jours<br>Blanchisseur                          |                                                     |          |
|                     | RFID : E2806995000040047B58C193<br>Lot : Taies carrées       | 14.12                                                     | Immo Client<br>19 jours                            |                                                     |          |
|                     | RFID : E2806995000040047B551A02<br>Lot : Taies carrées       | 19 juin 2024<br>08:36                                     | Client<br>Sortie du Blanchisseur (Livraise         | on)                                                 |          |
|                     | RFID : E2806995000050047B550086<br>Lot : Taies carrées       | Care I                                                    | Immo Blanchisseur<br>44 minutes                    |                                                     |          |
|                     | RFID : E2806995000050047B53A86A +                            | 19 juin 2024<br>07:51                                     | Entrée chez le Blanchisseur                        |                                                     |          |

### Aperçu et fonctionnalités de l'application mobile

| 11:15 R ···· | •                   | Ķ   † 💌 🕨 |
|--------------|---------------------|-----------|
| Qu           | 'allez-vous scan    | ner?      |
| 1.1          |                     |           |
|              |                     |           |
|              |                     | <b>.</b>  |
|              | Nouveau Lot         |           |
|              | Ajout tags dans lot |           |
|              | existant            | •         |
|              | Scan Entrées        |           |
|              |                     |           |
|              | Scan Sorties        |           |
| 1            | ldentifier un Tag   |           |
|              |                     | -         |
|              | Se déconnecter      |           |
|              |                     |           |
|              |                     |           |
|              |                     |           |
|              |                     |           |

Créer un nouveau lot Ajouter du linge à un lot existant Scanner en entrées du linge Scanner en sortie du linge (génère un BL) Scannez et visualisez toutes les informations du linge

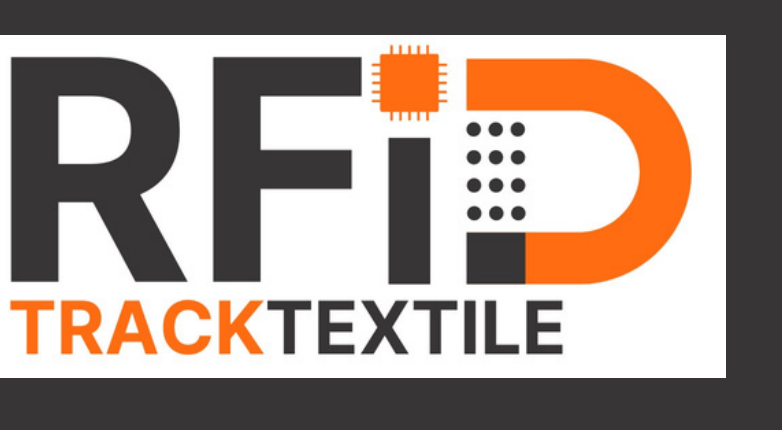

DEMANDEZ UNE DEMO EN PARTAGE D'ECRAN DE NOTRE APPLICATION EN TEMPS REEL SUR TEAMS !

## VOUS ALLEZ AIMER LA SIMPLICITÉ D'UTILISATION

BESOIN D'UNE OPTION ? BESOIN DE PLUS DE DONNÉES ?

> DEMANDEZ NOUS ! 06 75 18 10 78

L'essentiel de l'information au plus simple et au plus rapide.

LA SOLUTION RFID POUR 7500 € HT

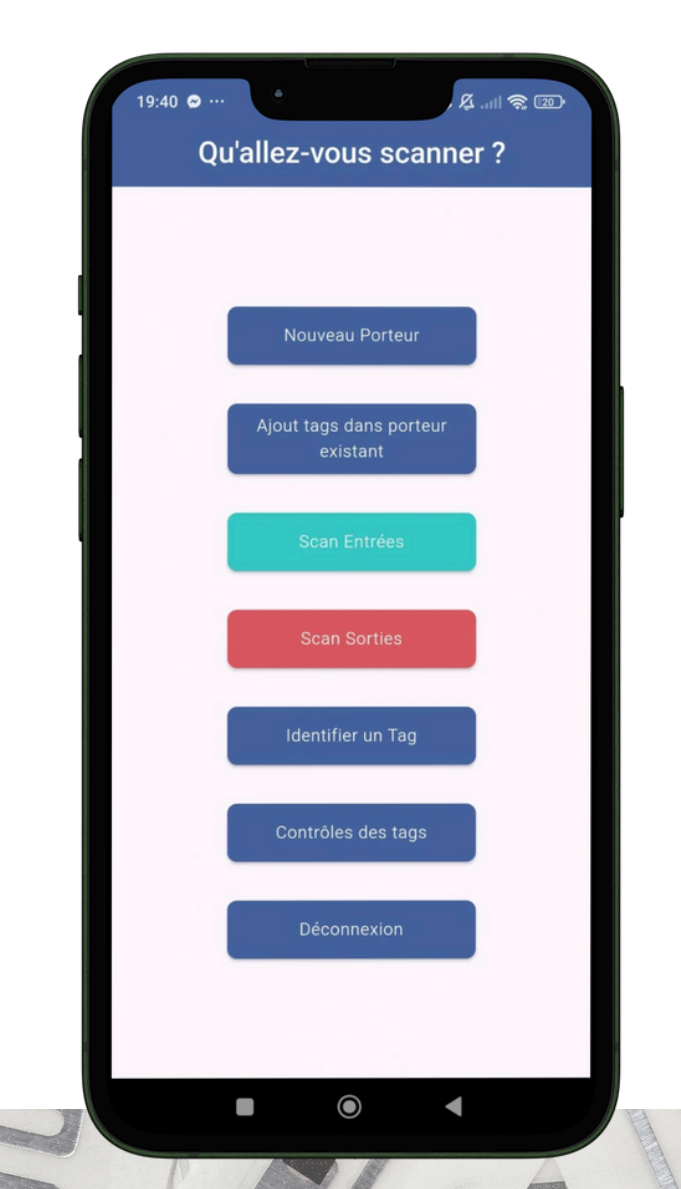